## 【パスワードの再設定方法】

1. Web明細サービスのログイン画面の「パスワード忘れた方」をクリックしてください。

| 日本キャタピラー CAT           |          |
|------------------------|----------|
| ログインID<br>パスワード        | PASSWORD |
| □ワイン  ▶ 新規でご登録のお客様はこちら |          |

ログインIDとご登録メールアドレスをご入力後、
 「パスワードの再設定メールを送信する」をクリックしてください。

| 日本キャタピラー CAT                                                                                                    |
|----------------------------------------------------------------------------------------------------|
| パスワードの再設定                                                                                                    |
| ログインIDとご登録メールアドレスを入力し、「パスワード再設定メールを送信する」をクリックすると、<br>「ご登録メールアドレス」宛に「パスワード再設定」のご案内が送信されます。                                                                                                 |
| ※「アカウント設定 > メールアドレスの変更」で登録したサブメールアドレスは使用できません。                                                                                                    |
| ログインID<br>ご登録メールアドレス                                                                                                    |
| パスワード再設走メールを送信する<br>メールが届かない場合は以下の可能性がありますのでご確認ください。                                                                                                    |
| 1. ご利用のメールソフトが、迷惑メールフォルダへ自動で振り分けている。<br>->> メールソフトの迷惑メールフォルダをご確認ください。                                                                                                    |
| <ol> <li>メールが受信拒否されている。</li> <li>-&gt;&gt; メールをドメイン指定で受信拒否・受信許可されていないかご確認ください。</li> <li>本サービスからのメールは ncd-web-gp@jnncat.com より送信されます。</li> <li>このメールアドレスからのメールを受信できるよう設定してください。</li> </ol> |

3. ご登録メールアドレス宛に、再設定メールが届きますので、 メール内のURLをクリックしていただきパスワードの再設定をお願い致します。

| 日本キャタピラー CAT                                                                                                    |
|----------------------------------------------------------------------------------------------------|
| パスワードを設定してください。<br><b>パスワードの入力ルール</b><br>・半角英数・記号 8~20文字<br>・英字(大)、英字(小)、数字、記号 のうち2種類以上を含む<br>利用可能な記号 <mark>!" # \$ % &amp; '() * + , / : ; &lt; = &gt; ? @ [¥]^_` {   }</mark> |
| /(スワード<br>/(スワード (確認)<br>/(スワードを設定する                                                                                                    |